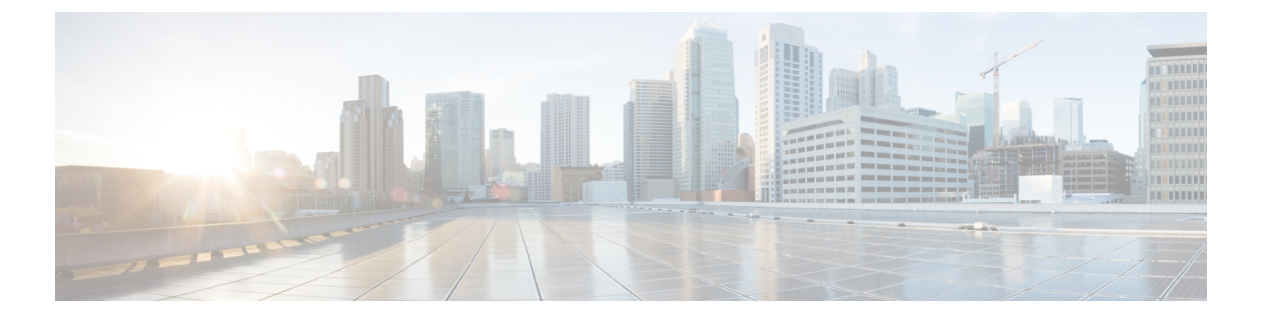

# 例

この章は、次の項で構成されています。

- Cisco IMC ファームウェアのアクティブ化 (2ページ)
- ・ユーザの追加 (2ページ)
- Cisco IMC Desired State Configuration (DSC)  $(3 \sim \checkmark)$
- Cisco IMC ファームウェアを更新する (7ページ)
- •ブートドライブのクリア (7ページ)
- [NTP 設定の構成 (Configure NTP Settings)] (7 ページ)
- Confirm フラグ (7 ページ)
- SoL の設定 (8 ページ)
- ・仮想ドライブの作成 (8ページ)
- ・ドライブ セキュリティの無効化 (8ページ)
- ・ドライブ セキュリティの有効化 (9ページ)
- Enable ImcPidCatalog  $(9 \sim \checkmark)$
- IP ブロッキングの有効化 (9ページ)
- Export-ImcHardwareInventory  $(9 \sim :)$
- Filters (10 ページ)
- Force フラグ (11 ページ)
- •アダプタおよびコントローラの情報の取得(11ページ)
- Get ImcKmipDownloadStatus  $(11 \sim :)$
- Get-ImcKmipUploadStatus  $(12 \sim :)$
- HUU ファームウェアの更新 (12ページ)
- •SD カードを通じた HUU ファームウェアの更新 (12ページ)
- ・ドライブ セキュリティ情報の変更 (13ページ)
- •管理対象オブジェクトの同期(13ページ)
- Syslog 設定の変更 (14 ページ)
- •新しい証明書署名要求(14ページ)
- PowerTool コマンドレットの生成 (14ページ)
- IMC の証明書の受け取り (15 ページ)
- Receive-ImcKmipEntity  $(15 \sim \checkmark)$

- Receive-ImcLdapCACertificate  $(15 \sim \checkmark)$
- Remove-ImcLdapCACertificate  $(16 \sim :)$
- Reset-ImcEventFilters  $(16 \sim \checkmark)$
- Send-ImcBiosProfile  $(16 \sim \checkmark)$
- Send-ImcKmipEntity  $(16 \sim \checkmark)$
- Send-ImcLdapCACertificate  $(17 \sim \checkmark)$
- Send-ImcPidCatalog  $(17 \sim \checkmark)$
- サーバの操作(18ページ)
- ブートドライブの設定(18ページ)
- ・ディスクモード (JBOD から UG、およびその逆)の変更 (18ページ)
- •ブート順序の設定(19ページ)
- •BIOS パスワードの設定 (19ページ)
- Start-ImcOsInstallation  $(19 \sim :)$
- Test-ImcLdapBinding  $(20 \sim \checkmark)$
- トランザクション サポート (21 ページ)
- vMedia の設定 (21 ページ)
- vNIC/アダプタの作成 (21ページ)
- Cisco UCS コミュニティ (22 ページ)
- ・関連する Cisco IMC のマニュアルとマニュアル フィードバック (22 ページ)
- •マニュアルの入手方法およびテクニカル サポート (22 ページ)

## Cisco IMC ファームウェアのアクティブ化

次のコマンドレットを使用して、Cisco IMC ファームウェアをアクティブ化します。

```
Get-ImcFirmwareBootDefinition -Type "blade-controller" |
Get-ImcFirmwareBootUnit | Set-ImcFirmwareBootUnit-AdminState trigger -Image backup
-ResetOnActivate yes -Force
```

## ユーザの追加

Get-ImcLocalUser -Id 9 | Set-ImcLocalUser -Name "admin" -pwd "Password" -AccountStatus "active" -Priv "admin"

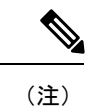

Clear-ImcLocalは、ステータスを非アクティブに変更し、ユーザやデータの削除は行いません。

### **Cisco IMC Desired State Configuration (DSC)**

Desired State Configuration (DSC) は、ローカル マシンやリモート マシンを構成するための新 しい方式です。IMC DSC のリソースを使用して、集中型ルート サーバからデータセンターに 複数の IMC を設定できます。PowerTool モジュール「Cisco.UCS.DesiredStateConfiguration」に は、すべてのカスタム IMC DSC リソースが含まれています。

Get-Module Cisco.UCS.DesiredStateConfiguration -ListAvailable
Get-DscResource | where{\$\_.Module -ilike 'Cisco\*'
-and \$ .Name -ilike 'imc\*'} | Select Name

DSC リソースは並行して実行でき、Cisco IMC での XML API 接続の最大数は4 に制限されて います。したがって、そのような場合は、各 IMC DSC リソースにさらに DependsOn プロパ ティを指定します。

### ImcManagedObject リソース

ImcManagedObject リソースは、Cisco.UCS.DesiredStateConfiguration モジュールの一部です。このリソースを使用すると、DSC フレームワークによって複数の Cisco IMC サーバに MO の詳細 を指定することで、Cisco IMC 管理対象オブジェクト (MO) を設定できます。

### 構文

```
ImcManagedObject [string] #ResourceName
{
Dn = [string]
Identifier = [string]
ImcConnectionString = [string]
ImcCredentials = [PSCredential]
[ Action = [string] { Add | Set } ]
[ ClassId = [string] ]
[ DependsOn = [string]] ]
[ Ensure = [string] { Absent | Present } ]
[ PropertyMap = [string] ]
[ WebProxyCredentials = [PSCredential] ]
}
```

| プロパティ               | 説明                                                 |  |
|---------------------|----------------------------------------------------|--|
| Dn                  | 管理対象オブジェクトの Dn を指定します。                             |  |
| ID                  | DSC リソースの一意の ID を指定します。                            |  |
| ImcConnectionString | IMC サーバの接続文字列を指定します。                               |  |
|                     | 構文:                                                |  |
|                     | Name= <ipaddress></ipaddress>                      |  |
|                     | [`nNoSsl= <bool>][`nPort=<ushort>]</ushort></bool> |  |
|                     | [`nProxyAddress= <proxyaddress>]</proxyaddress>    |  |
|                     | [`nUseProxyDefaultCredentials= <bool>]</bool>      |  |

| プロパティ               | 説明                                                                                                    |  |
|---------------------|----------------------------------------------------------------------------------------------------|--|
| ImcCredentials      | IMC にアクセスするために必要な資格情報を<br>示します。                                                                                                    |  |
| Action              | 管理対象オブジェクトに対して実行するアク<br>ションを指定します。管理対象オブジェクト<br>を追加する場合は、このプロパティを Add に<br>設定します。既存の管理対象オブジェクトを<br>変更するには、Set に設定します。                                                                                               |  |
| ClassId             | 管理対象オブジェクトのクラスIDを指定しま<br>す。                                                                                                    |  |
| DependsOn           | 当該リソースを設定する前に、別のリソース<br>の設定を実行する必要があることを示します。<br>たとえば、実行するリソース設定スクリプト<br>ブロックの最初の ID が ResourceName、その<br>タイプが ResourceType であるとします。この<br>プロパティを使用するための構文は、次のと<br>おりです。<br>DependsOn = "[ResourceType]ResourceName" |  |
| Ensure              | 管理対象オブジェクトが存在しているかどう<br>かを示します。管理対象オブジェクトが存在<br>していないことを示すには、このプロパティ<br>を Absent に設定します。管理対象オブジェク<br>トが存在していることを示すには、Presentに<br>設定します。デフォルトは Present です。                                                           |  |
| PropertyMap         | 管理対象オブジェクトのプロパティをkeyValue<br>ペアとして指定します。<br>構文:<br>` <key1>=<value1> `<key2>=<value2></value2></key2></value1></key1>                                                                                               |  |
| WebProxyCredentials | Web プロキシの資格情報を示します。                                                                                                    |  |

### 例

以下の例は、ImcManagebObject リソースを使用して管理対象オブジェクトを追加し、 Dn として "sys/rack-unit-1/boot-policy/efi-read-only" を指定する方法を示しています。

既存の MO を編集するには、Action="Set"を使用します。

ImcManagedObjectResourceDemo の設定

{

4

```
param(
[Parameter (Mandatory=$true)]
[PsCredential] $imcCredential,
[Parameter (Mandatory=$true)]
[string] $connectionString
Import-DSCResource -ModuleName Cisco.Ucs.DesiredStateConfiguration
Node "localhost"
{
ImcManagedObject ResourceInstance
{
Ensure = "Present"
ClassId= "lsbootEfi"
Dn = "sys/rack-unit-1/boot-policy/efi-read-only"
PropertyMap = "Access = read-only `nType = efi `nOrder = 4"
ImcCredentials = $imcCredential
ImcConnectionString = $connectionString
Identifier = "2"
}
}
}
```

### ImcScript リソース

Cisco.Ucs.DesiredStateConfiguration モジュールの ImcScript リソースは、IMC PowerTool コマン ドレットを実行するメカニズムを備えています。

### 構文

ImcScript [string] #ResourceName

```
{
    [
    Dn = [string]
    Identifier = [string]
    ImcConnectionString = [string]
    ImcCredentials = [PSCredential]
    Script = [string]
    [ Action = [string] { Add | Set } ]
    [ DependsOn = [string[]] ]
    [ Ensure = [string] { Absent | Present } ]
    [ WebProxyCredentials = [PSCredential] ]
    }
```

| プロパティ  | 説明                                                                 |
|--------|--------------------------------------------------------------------|
| Dn     | 管理対象オブジェクトの Dn を指定します。                                             |
| ID     | DSC リソースの一意の ID を指定します。                                            |
| Script | PowerTool コマンドレットのセットを指定しま<br>す。新しいコマンドレットのプレフィクスと<br>して 'nを使用します。 |

| プロパティ               | 説明                                                                                                    |  |
|---------------------|----------------------------------------------------------------------------------------------------|--|
| ImcConnectionString | IMC サーバの接続文字列を指定します。                                                                                                    |  |
|                     | 構文:                                                                                                    |  |
|                     | Name= <ipaddress><br/>[`nNoSsl=<bool>][`nPort=<ushort>]<br/>[`nProxyAddress=<proxyaddress>]<br/>[`nUseProxyDefaultCredentials=<bool>]</bool></proxyaddress></ushort></bool></ipaddress>                             |  |
| ImcCredentials      | IMC サーバへのアクセスに必要な資格情報を示します。                                                                                                    |  |
| Action              | 管理対象オブジェクトに対して実行するアク<br>ションを指定します。管理対象オブジェクト<br>を追加する場合は、このプロパティを Add に<br>設定します。既存の管理対象オブジェクトを<br>変更するには、Set に設定します。                                                                                               |  |
| DependsOn           | 当該リソースを設定する前に、別のリソース<br>の設定を実行する必要があることを示します。<br>たとえば、最初に実行するリソース設定スク<br>リプトブロックの ID が ResourceName、その<br>タイプが ResourceType であるとします。この<br>プロパティを使用するための構文は、次のと<br>おりです。<br>DependsOn = "[ResourceType]ResourceName" |  |
| Ensure              | スクリプトが実行されているかどうかを示し<br>ます。デフォルトは Present です。                                                                                                    |  |
| WebProxyCredentials | Web プロキシの資格情報を示します。                                                                                                    |  |
| WebProxyCredentials | Web プロキシの資格情報を示します。                                                                                                    |  |

### 構文

```
Configuration ImcScriptResourceDemo
{
  param(
  [Parameter(Mandatory=$true)]
  [PsCredential] $imcCredential,

  [Parameter(Mandatory=$true)]
  [string] $connectionString
  )
  Import-DSCResource -ModuleName Cisco.Ucs.DesiredStateConfiguration
Node "localhost"
  {
  ImcScript ResourceInstance
```

例

6

```
{
Ensure = "Present"
Dn = "sys/svc-ext/snmp-svc/snmpv3-user-9"
Script= "Clear-ImcSnmpUser -id 2 -force
`n Add-ImcSnmpUser -Id 9 -Name 'testuser'
-Auth MD5 -AuthPwd password1 -Privacy AES
-PrivacyPwd password2 -SecurityLevel authpriv
`n Clear-ImcSnmpUser -id 2 -force "
ImcCredentials = $imcCredential
ImcConnectionString = $connectionString
Identifier = "2"
} }
```

### Cisco IMC ファームウェアを更新する

次のコマンドレットを使用して、ユーザ資格情報を作成します。

```
$user = "<username>"
$password = "<password>"
$cred = New-Object System.Management.Automation.PSCredential($user,$password)
```

次のコマンドレットを使用して、Cisco IMC ファームウェアを更新します。

Get-ImcFirmwareUpdatable -Type blade-controller | Set-ImcFirmwareUpdatable -AdminState trigger -Type blade-controller -Protocol ftp -RemoteServer "10.65.183.111" -RemotePath "/UcseBin/UCSE CIMC 2.3.1.bin"-RemoteCredential \$cred-Force

# ブート ドライブのクリア

ブート ドライブをクリアするには、次のコマンドレットを使用します。

Get-ImcStorageController | Set-ImcStorageController -AdminAction "clear-boot-drive" -Force

## [NTP 設定の構成(Configure NTP Settings)]

次のコマンドレットを使用して、NTPの設定項目を設定します。

Get-ImcNtpServer | Set-ImcNtpServer -NtpEnable "yes" -NtpServer1 1.1.1.1 -Force

## Confirm フラグ

例

PowerTool コマンドレットで「-」付き Confirm スイッチパラメータを指定すると、変更の確認 を要求されます。コマンドレットは、Windows PowerShell 環境外部のシステムに適用された変 更の確認を求める要求を送信します。たとえば、SNMPユーザをクリアするコマンドレットを 実行した場合、コマンドレットはアクションを完了するかどうかユーザに確認を求めます。

#### Syntax

```
Get-ImcSnmpUser -Name snmpuser | Clear-ImcSnmpUser -Confirm
Confirm
Are you sure you want to perform this action?
Performing the operation "Clear-ImcSnmpUser" on target "Clear".
[Y] Yes [A] Yes to All [N] No [L] No to All [S] Suspend [?] Help (default is "Y"):
```

## SoL の設定

次のコマンドレットを使用して、SoLを設定します。

```
Get-ImcSolif -Dn "sys/rack-unit-1/sol-if" | Set-ImcSolIf -AdminState "enable" -Speed "57600" -Force
```

## 仮想ドライブの作成

未使用の物理ドライブを使用して、仮想ドライブを作成します

```
Get-ImcStorageVirtualDriveCreatorUsingUnusedPhysicalDrive |
Set-ImcStorageVirtualDriveCreatorUsingUnusedPhysicalDrive
-AdminState trigger -size "400 MB" -DriveGroup "[2]" -RaidLevel 0 -VirtualDriveName
"vd 111" -Force
```

仮想ドライブ グループを使用して仮想ドライブを作成する

Get-ImcStorageVirtualDriveCreatorUsingVirtualDriveGroup |
Set-ImcStorageVirtualDriveCreatorUsingVirtualDriveGroup
-AdminState trigger -VirtualDriveName "vd\_New"-SharedVirtualDriveId "3" -Size "100 MB"
-Force

複数のドライブから仮想ドライブを作成します

```
Get-ImcStorageController |
Set-ImcStorageVirtualDriveCreatorUsingUnusedPhysicalDrive
-AdminState trigger -DriveGroup "[1,2]" -RaidLevel 1 -Size "285148 MB" -VirtualDriveName
"RAID1_12" -WritePolicy "Always Write Back" -Force
```

## ドライブ セキュリティの無効化

ディスク上の現在の状態に応じてコントローラ ロック キーを無効にします。

(注)

例

ドライブセキュリティを無効にすると、すべての安全なドライブ上のデータを使用できなくなります。

Get-ImcStorageController | Disable-ImcDriveSecurity -Force Get-ImcSelfEncryptStorageController | Disable-ImcDriveSecurity -Force

# ドライブ セキュリティの有効化

ディスク上の現在の状態に応じてコントローラ ロック キーを有効にします。

Get-ImcStorageController | Enable-ImcDriveSecurity -KeyId "myKey123" -SecurityKey
"myPass123" -Force

## Enable ImcPidCatalog

IMC サーバにアップロードされた PID カタログを有効にします。

#### Syntax

Get-ImcPidCatalog | Enable-ImcPidCatalog -Force

# IP ブロッキングの有効化

次のコマンドレットを使用して、IP ブロッキングを有効にします。

Get-ImcIpBlocking | Set-ImcIpBlocking -Enable "yes"

### **Export-ImcHardwareInventory**

**Export-ImcHardwareInventory** コマンドレットは、リモートの場所に、システムのハードウェ アインベントリをエクスポートします。リモートサーバのIP/ホスト名、プロトコル、パスと ファイル名、ユーザ名とパスワードなど、プロファイルの詳細を指定することもできます。

### 構文

```
Export-ImcHardwareInventory -Chassis <EquipmentChassis> -Hostname <string> [-Proto
<string>] [-Pwd <string>]
-RemoteFile <string> [-User <string>] [-XtraProperty <Hashtable>] [-Force]
[<CommonParameters>]
Export-ImcHardwareInventory -TopSystem <TopSystem> -Hostname <string> [-Proto <string>]
[-Pwd <string>] -RemoteFile <string> [-User <string>] [-XtraProperty <Hashtable>] [-Force]
[<CommonParameters>]
```

#### 例

```
Get-ImcTopSystem | Export-ImcHardwareInventory -Hostname "10.10.10.10" -Proto scp -User
root
-Pwd <password> -RemoteFile "/root/test/InventoryExportReport.txt" -Force
```

### **Filters**

#SysdebugMEpLog管理対象オブジェクトを取得。Typeは「SEL」または「Syslog」と等しい。

Get-ImcRackUnit | Get-ImcMgmtController | Get-ImcSysdebugMEpLog -Filter '(type -ilike SEL) -or (Type -clike Syslog)'

#SysdebugMEpLog 管理対象オブジェクトを取得。Type は「SEL」または「Syslog」と等しく、 Id は 「0」 と等しい。

Get-ImcRackUnit | Get-ImcMgmtController | Get-ImcSysdebugMEpLog -Filter '(type -ilike SEL) -or (Type -clike Syslog)' -Id 0 -Type SEL

# ローカル ユーザを取得。名前は「admin」 (大文字小文字を区別)とすることができる。

Get-ImcManagedObject -ClassId aaaUser -Filter 'Name -clike admin'

#ユーザを取得。名前は「test\*」とすることができる(\*正規表現または大文字小文字の区別を サポート)。

Get-ImcManagedObject -ClassId aaaUser -Filter 'Name -clike test\*'

# ローカル ユーザを取得。AccountStatus は inactive と等しくない。

Get-ImcManagedObject -ClassId aaaUser -Filter 'AccountStatus -cne inactive' #ローカル ユーザを取得。AccountStatus は「inacti」と一致する。

Get-ImcManagedObject -ClassId aaaUser -Filter 'AccountStatus -cmatch inacti' #ローカル ユーザを取得。AccountStatus は「active」と一致する (active で始まるか、大文字小 文字を区別)。

Get-ImcManagedObject -ClassId aaaUser -Filter 'AccountStatus -cmatch ^active' #ローカルユーザを取得。AccountStatus は「active」と一致しない (active で始まるか、大文字 小文字を区別)。

Get-ImcManagedObject -ClassId aaaUser -Filter 'AccountStatus -cnotmatch ^active' #ローカルユーザを取得。AccountStatus は「active」でない (active で始まるか、大文字小文字 を区別)。

Get-ImcManagedObject -ClassId aaaUser -Filter 'AccountStatus -cnotlike active'

### Force フラグ

PowerTool の Set および Remove コマンドレットはすべて確認を要求します。–Force フラグを 使用すると、この確認をスキップできます。

#### Syntax

Get-ImcSnmpUser -Name snmpuser | Clear-ImcSnmpUser -Force

# アダプタおよびコントローラの情報の取得

#PCIアダプタのプロパティ

Get-ImcPciEquipSlot -Id "1"

#ネットワークアダプタ情報

Get-ImcNetworkAdapterEthIf -Dn "sys/rack-unit-1/network-adapter-L/eth-1"

#ストレージコントローラ情報

Get-ImcStorageController -Dn "sys/rack-unit-1/board/storage-SAS-SLOT-4"

### Get ImcKmipDownloadStatus

Get ImcKmipDownloadStatusコマンドレットでは、ルート CA 証明書、クライアント証明書、 およびクライアントの秘密キーのようなKMIPエンティティのダウンロードステータスを取得 するためのオプションを提供します。

### 構文

Get-ImcKmipDownloadStatus [-Type <string>] [-XtraProperty <Hashtable>] [<CommonParameters>]

```
Get-ImcKmipDownloadStatus
Get-ImcKmipDownloadStatus -Type RootCACertificate
Get-ImcKmipDownloadStatus -Type ClientCertificate
Get-ImcKmipDownloadStatus -Type ClientPrivateKey
```

### Get-ImcKmipUploadStatus

Get ImcKmipUploadStatusコマンドレットでは、ルート CA 証明書、クライアント証明書、お よびクライアントの秘密キーのようなKMIPエンティティのアップロードステータスを取得す るためのオプションを提供します。

#### 構文

Get-ImcKmipUploadStatus [-Type <string>] [-XtraProperty <Hashtable>] [<CommonParameters>]

#### 例

```
Get-ImcKmipUploadStatus
Get-ImcKmipUploadStatus -Type RootCACertificate
Get-ImcKmipUploadStatus -Type ClientCertificate
Get-ImcKmipUploadStatus -Type ClientPrivateKey
```

## HUU ファームウェアの更新

次の cmdlet を使用して、ユーザ資格情報を作成します。

\$user = "<username>"
\$password = "<password>"
\$cred = New-Object System.Management.Automation.PSCredential(\$user,\$password)

次の cmdlet を使用して、HUU ファームウェアを更新します。

Set-ImcHuuFirmwareUpdater -AdminState trigger -MapType nfs -RemoteIp 10.105.219.83 -RemoteCredential \$cred-RemoteShare "/huuIso/ucs-c2x-huu-2.0.3d-1.iso" -StopOnError yes

-TimeOut 60 -UpdateComponent All-VerifyUpdate no -force -Xml

## SD カードを通じた HUU ファームウェアの更新

#### NFS マッピング:

Get-ImcStorageFlexUtilVirtualDriveImageMap -VirtualDrive "HUU" | Set-ImcStorageFlexUtilVirtualDriveImageMap -AdminAction map -Map nfs -RemoteShare "x.x.x.:/nfsShareLocation" -RemoteFile "ucs-c240m5-huu-3.1.3a.iso" -MountOptions "nolock" -Force

指定されたマウント場所から HUU のパーティションにマッピングされた画像を更新します。

Get-ImcStorageFlexUtilVirtualDrive -PartitionName HUU | Set-ImcStorageFlexUtilVirtualDrive -AdminAction update-vd -Force

以下のクエリを使用して。更新ステータスを見つけることができます。

12

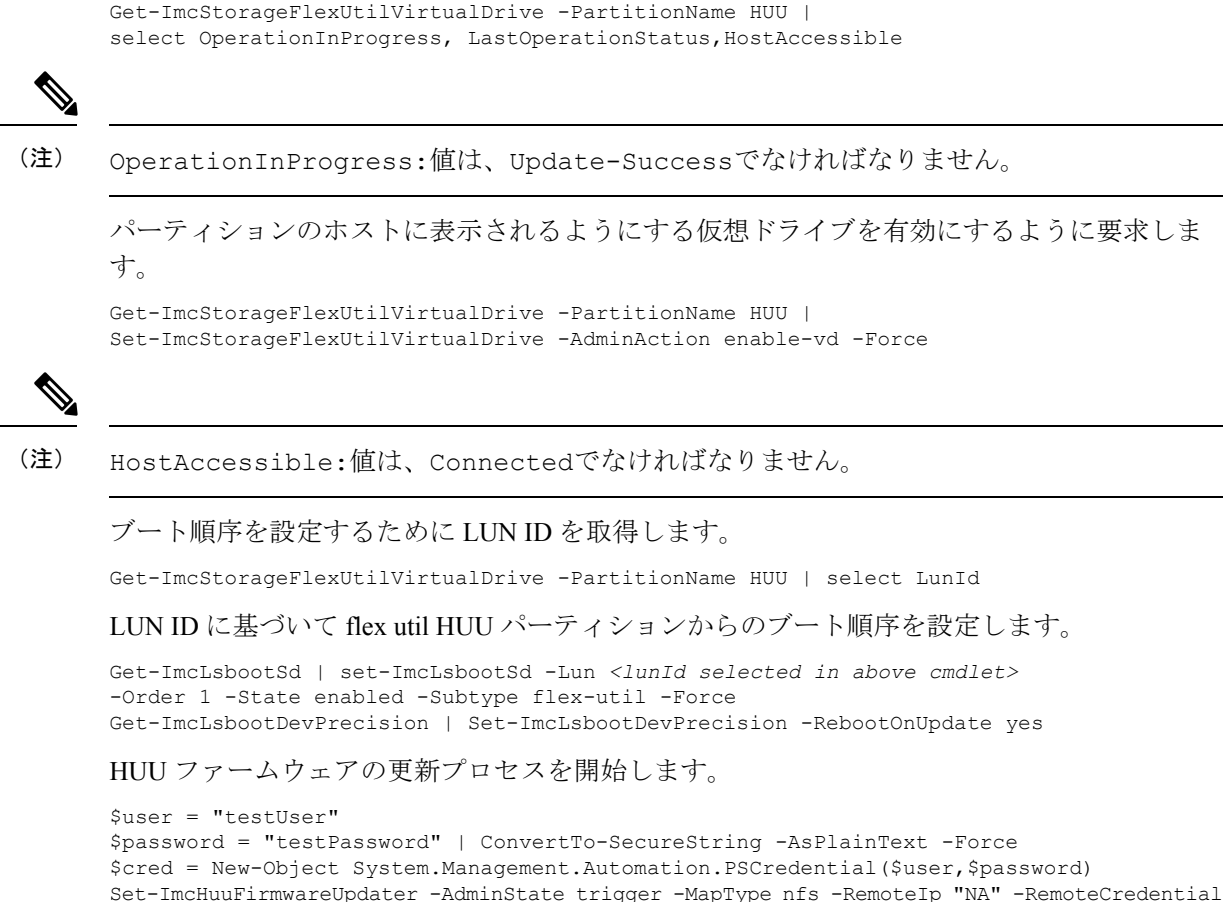

```
Sec-inchurrinnwareupdater -Administate trigger -Maptype nis -Remotelp "NA" -RemoteCredential $cred -RemoteShare "NA"
```

-StopOnError yes -TimeOut 120 -UpdateComponent All -VerifyUpdate no -BootMedium "microsd" -Force

## ドライブ セキュリティ情報の変更

次の cmdlet を使用して、ドライブ セキュリティ MO の security key/keyId を更新します。

```
Get-ImcStorageController |Set-ImcDriveSecurity -KeyId "newkey" -KeyManagement local
-SecurityKey "password4321"
-ExistingSecurityKey "myPass123" -Force
```

# 管理対象オブジェクトの同期

# 次の cmdlet を使用して、複数の Cisco IMC に接続するために SupportMultipleDefaultUcs を有 効にします。

Set-UcsPowerToolConfiguration -SupportMultipleDefaultUcs \$true # 次の cmdlet を使用して、資格情報を取得し、変数に保存します。

```
$secpasswd = ConvertTo-SecureString password -AsPlainText -Force
$mycreds = New-Object System.Management.Automation.PSCredential ("admin", $secpasswd)
# 次の cmdlet を使用して、別の Cisco IMC に接続します。
$cimc1 = Connect-Imc xx.xx.xx -Credential $mycreds
$cimc2 = Connect-Imc xx.xx.xx -Credential $mycreds
# 次の cmdlet を使用して、別の Cisco IMC からローカル ユーザを取得します。
$user1 = Get-ImcLocalUser -Imc $cimc1 -Id 1
$user2 = Get-ImcLocalUser -Imc $cimc1 -Id 1
$user2 = Get-ImcLocalUser -Imc $cimc2 -Id 1
# 次の cmdlet を使用して、MO のセットを Cisco IMC2 から Cisco IMC1 に同期します。
```

Compare-ImcManagedObject \$user1 \$user2
Sync-ImcManagedObject (Compare-ImcManagedObject \$user1 \$user2) -Imc \$cimc1

## Syslog 設定の変更

次の cmdlet を使用して、syslog の設定を変更します。

Get-ImcSyslog | Set-ImcSyslog -LocalSeverity warning -RemoteSeverity debug -Force

### 新しい証明書署名要求

新しい証明書を取得するために証明書署名要求(CSR)を生成します。Cisco IMC に新しい証明書をアップロードして、現在のサーバ証明書と置き換えることができます。VeriSign などの公的な認証局(CA)またはユーザ独自の認証局によってサーバを認定します。生成される証明書キーの長は2048 ビットです。

New-ImcCertificateSigningRequest -CommonName "CSR2" -CountryCode India -Locality "GG6" -Organization "cisco" -OrganizationalUnit "Tpidev" -Protocol ftp -State "Haryana" -RemoteFile "ImcCertificate.txt" -RemoteServer 10.105.219.xx -User administrator -Pwd \*\*\*\*\*

## **PowerTool** コマンドレットの生成

#### ConvertTo-ImcCmdlet:

Cisco IMC の GUI では、XML ロギングがサポートされていません。ConvertTo-ImcCmdlet cmdlet を生成するには、Get コマンドレットの出力を使用して、同じオブジェクト階層を複製するコマンドレットを生成します。

指定されている MO のコマンドレットを生成する。

Get-ImcBiosSettings -Hierarchy | ConvertTo-ImcCmdlet

14

コマンドレットの出力をファイルに保存する。

Get-ImcBiosSettings -Hierarchy | ConvertTo-ImcCmdlet -OutputPath "C:/OutputFile.txt"

## IMCの証明書の受け取り

Cisco IMC サーバで現在利用可能な証明書の情報を取得します。

Receive-ImcCertificate

## **Receive-ImcKmipEntity**

**Receive-ImcKmipEntity** cmdlet では、ルート CA 証明書、クライアント証明書、およびクライ アントの秘密キーのようなKMIPエンティティをダウンロードするためのオプションを提供し ます。

### 構文

```
Receive-ImcKmipEntity -Type <string> [-Protocol <string>] [-Pwd <string>] [-RemoteFile
<string>]
[-RemoteServer <string>] [-User <string>] [-XtraProperty <Hashtable>] [-Force]
[<CommonParameters>]
```

#### 例

```
Receive-ImcKmipEntity -Type RootCACertificate -RemoteServer 10.10.10.10 -User root -Pwd
<password>
-Protocol scp -RemoteFile "/root/test/RootCACertificate.pem" -Force
Receive-ImcKmipEntity -Type ClientCertificate -RemoteServer 10.10.10.10 -User root -Pwd
<password>
-Protocol scp -RemoteFile "/root/test/ClientCertificate.pem" -Force
Receive-ImcKmipEntity -Type ClientPrivateKey -RemoteServer 10.10.10.10 -User root -Pwd
<password>
-Protocol scp -RemoteFile "/root/test/ClientPrivateKey.pem" -Force
```

### Receive-ImcLdapCACertificate

LDAP CA 証明書を IMC サーバからリモート サーバにエクスポートします。

#### **Syntax**

```
Get-ImcExportLdapCACertificate | Receive-ImcLdapCACertificate
-Protocol scp -RemoteServer "10.10.10.10" -RemoteFile
"/root/test/ExportFileLdapCACertificate.crt" -User
"user" -Pwd "Password123" -Force
```

### **Remove-ImcLdapCACertificate**

IMC サーバから LDAP CA 証明書を削除します。

#### Syntax

Get-ImcLdapCACertificate | Remove-ImcLdapCACertificate -Force

## **Reset-ImcEventFilters**

イベントフィルタをリセットします。

#### **Syntax**

Get-ImcEventManagement | Reset-ImcEventFilters -Force Get-ImcRackUnit | Reset-ImcEventFilters -Force

### Send-ImcBiosProfile

Send-ImcBiosProfilecmdletは、Cisco IMCにBIOSプロファイルをアップロードします。リモートロケーションのIP/ホスト名、プロトコル、パスとファイル名、ユーザ名とパスワードなど、 プロファイルの詳細を指定することができます。

#### 構文

Send-ImcBiosProfile -BiosProfileManagement <BiosProfileManagement> [-Protocol <string>]

[-Pwd <string>] [-RemoteFile <string>] [-RemoteServer <string>] [-User <string>] [-XtraProperty <Hashtable>] [-Force] [<CommonParameters>]

#### 例

Get-ImcBiosProfileManagement | Send-ImcBiosProfile -Protocol scp -User root -Pwd <password>

-RemoteServer 10.10.10.10 -RemoteFile "/root/test/bios\_profile\_1" -Force

### Send-ImcKmipEntity

例

**Send-ImcKmipEntity** cmdlet は、ルート CA 証明書、クライアント証明書、およびクライアントの秘密キーと同様に、KMIP エンティティをアップロードするオプションを提供します。

16

#### 構文

```
Send-ImcKmipEntity -Type <string> [-Protocol <string>] [-Pwd <string>] [-RemoteFile
<string>]
[-RemoteServer <string>] [-User <string>] [-XtraProperty <Hashtable>] [-Force]
[<CommonParameters>]
```

#### 例

```
Send-ImcKmipEntity -Type RootCACertificate -RemoteServer 10.10.10.10 -User root -Pwd
<password>
-Protocol scp -RemoteFile "/root/test/RootCACertificate.pem" -Force
Send-ImcKmipEntity -Type ClientCertificate -RemoteServer 10.10.10.10 -User root -Pwd
<password>
-Protocol scp -RemoteFile "/root/test/ClientCertificate.pem" -Force
Send-ImcKmipEntity -Type ClientPrivateKey -RemoteServer 10.10.10.10 -User root -Pwd
<password>
-Protocol scp -RemoteFile "/root/test/ClientPrivateKey.pem" -Force
```

### Send-ImcLdapCACertificate

IMC サーバのリモート サーバにある LDAP CA 証明書をアップロードします。

#### Syntax

```
Get-ImcDownloadLdapCACertificate | Send-ImcLdapCACertificate
-Protocol scp -RemoteServer "10.10.10.10" -RemoteFile "
/root/test/LDAPCACErtificate.cer" -User "user" -Pwd
"Password123" -Force
```

## Send-ImcPidCatalog

IMC サーバにリモート サーバにあるファイルの PID カタログをアップロードします。

#### Syntax

```
Get-ImcPidCatalog | Send-ImcPidCatalog -Protocol scp
-RemoteServer "10.10.10.10" -RemoteFile
"/root/test/pid-ctlg-2_0_13a18.tar.gz" -User
"user" -Pwd "Password123" -Force
Get-ImcUploadPIDCatalog | Send-ImcPidCatalog -Protocol scp
-RemoteServer "10.10.10.10" -RemoteFile
"/root/test/pid-ctlg-2_0_13a18.tar.gz" -User
"user" -Pwd "Password123" -Force
```

17

## サーバの操作

次の表では、次のサーバアクションを実行する新規および変更された cmdlet をリストします。

| 操作の説明                | <b>PowerTool</b> リリース <b>1.3.1</b> 以前<br>のコマンドレット                        | PowerTool 1.4.1 以降の cmdlet                   |
|----------------------|--------------------------------------------------------------------------|----------------------------------------------|
| Power On Server      | Get-ImcRackUnit  <br>Set-ImcRackUnit -AdminPower<br>up                   | Get-ImcRackUnit  <br>Start-ImcServer         |
| Power Off Server     | Get-ImcRackUnit  <br>Set-ImcRackUnit -AdminPower<br>soft-shut-down       | Get-ImcRackUnit  <br>Stop-ImcServer          |
| Power Cycle Server   | Get-ImcRackUnit  <br>Set-ImcRackUnit -AdminPower<br>cycle-immediate      | Get-ImcRackUnit  <br>Restart-ImcServer       |
| Hard Reset Server    | Get-ImcRackUnit  <br>Set-ImcRackUnit -AdminPower<br>hard-reset-immediate | Get-ImcRackUnit  <br>Reset-ImcServer         |
| Turn On Locator LED  | Get-ImcLocatorLed  <br>Set-ImcLocatorLed -AdminState<br>on               | Get-ImcLocatorLed  <br>Enable-ImcLocatorLed  |
| Turn Off Locator LED | Get-ImcLocatorLed  <br>Set-ImcLocatorLed -AdminState<br>off              | Get-ImcLocatorLed  <br>Disable-ImcLocatorLed |

# ブート ドライブの設定

次の cmdlet を使用して、ブート ドライブとして物理ドライブを設定します。

Get-ImcStorageLocalDisk -Id 2 | Set-ImcStorageLocalDisk -AdminAction "set-boot-drive" -Force

次の cmdlet を使用して、ブート ドライブとして仮想ドライブを設定します。

Get-ImcStorageVirtualDrive -Id 2 | Set-ImcStorageVirtualDrive -AdminAction "set-boot-drive" -Force

# ディスク モード (JBOD から UG、およびその逆) の変更

ディスクモード (JBOD から UG、およびその逆)の変更

18

Get-ImcStorageController | Set-ImcStorageController -AdminAction enable-jbod -Force -Xml get-ImcStorageLocalDisk -Id 3 | Set-ImcStorageLocalDisk -AdminAction make-jbod -Force get-ImcStorageLocalDisk -Id 3 | Set-ImcStorageLocalDisk -AdminAction make-unconfigured-good -Force

## ブート順序の設定

次の cmdlet を使用して、ブート順序を設定します。

Get-ImcLsbootStorage | Set-ImcLsbootStorage -Order 2 -Force

Get-ImcLsbootDevPrecision | Add-ImcLsbootHdd -Name "RAID1\_12" -Order 1 -State "Enabled"
-Type "LOCALHDD"

Get-ImcLsbootDevPrecision | Add-ImcLsbootVMedia -Name "CIMCDVD" -Order 2 -State "Enabled" -Type "VMEDIA"

Get-ImcLsbootDevPrecision -Hierarchy | ConvertTo-ImcCmdlet

# BIOS パスワードの設定

(注)

BIOS パスワード設定機能は、E シリーズ サーバだけに適用されます。

Get-ImcBiosPassword | Set-ImcBiosPassword -Password "<password>" -Force

### Start-ImcOsInstallation

**Start-ImcOsInstallation** cmdlet は NI SCU オペレーティング システムのインストール プロセス を開始します。

(注) 設定ファイル、応答ファイルなどの作成方法の詳細については、Cisco UCS C シリーズ サーバ 設定ユーティリティ のマニュアルを参照してください。

### 構文

```
Start-ImcOsInstallation -OsInstallation <OsiStart> [-AnswerFilePassword <string>]
[-AnswerFileShareFile <string>]
[-AnswerFileShareIp <string>] [-AnswerFileSharePath <string>] -AnswerFileShareType
<string>] [-ConfigShareFile <string>] [-ConfigShareIp <string>] [-ConfigSharePassword
<string>]
[-ConfigSharePath <string>] -ConfigShareType <string> [-ConfigShareUsername <string>]
-IsoShareType <string> [-IsoShareIp <string>] [-RemoteShareFile <string>] [-RemoteShareIp
<string>]
```

```
[-RemoteSharePassword <string>] [-RemoteSharePath <string>] -RemoteShareType <string>
[-RemoteShareUsername <string>] [-TimeOut
<uint>] [-Username <string>] [-XtraProperty <Hashtable>] [-Force] [<CommonParameters>]
Start-ImcOsInstallation -OsInstallationController <OsiController> [-AnswerFilePassword
<string>]
[-AnswerFileShareFile <string>] [-AnswerFileShareIp <string>] [-AnswerFileSharePath
<string>] -AnswerFileShareType <string>
[-AnswerFileUsername <string>] [-ConfigShareFile <string>] [-ConfigShareIp <string>]
[-ConfigSharePassword <string>] [-ConfigSharePath <string>] -ConfigShareType <string>
[-ConfigShareUsername <string>] -IsoShare <string>
[-IsoShareIp <string>] -IsoShareType <string> [-Password <string>] [-RemoteShareFile
<string>]
[-RemoteShareIp <string>] [-RemoteSharePassword <string>] [-RemoteSharePath <string>]
-RemoteShareType <string> [-RemoteShareUsername
<string>] [-TimeOut <uint>] [-Username <string>] [-XtraProperty <Hashtable>] [-Force]
[<CommonParameters>]
```

#### 例

```
Get-ImcOsInstallation | Start-ImcOsInstallation -AnswerFileShareIp 10.10.10.10
-AnswerFileUsername root -AnswerFilePassword <password> -AnswerFileSharePath
"/root/test/osi"
-AnswerFileShareFile "" -AnswerFileShareType scp -ConfigShareTp 10.10.10.10
-ConfigShareUsername root
-ConfigSharePassword <password> -ConfigSharePath "/root/test/osi" -ConfigShareFile
"conf file1" -ConfigShareType scp
-IsoShareIp 11.11.11.11 -IsoShare "/nfsshare/ucs-cxxx-scu-5.0.1a.iso" -IsoShareType nfs
 -Username administrator
-Password <password> -RemoteShareIp 10.10.10.10 -RemoteShareUsername root
-RemoteSharePassword <password>
-RemoteSharePath "/root/test/osi" -RemoteShareFile "" -RemoteShareType scp -Force
Get-ImcOsInstallationController | Start-ImcOsInstallation -AnswerFileShareIp 10.10.10.10
-AnswerFileUsername root -AnswerFilePassword <password> -AnswerFileSharePath
"/root/test/osi"
-AnswerFileShareFile "" -AnswerFileShareType scp -ConfigShareIp 10.10.10.10
-ConfigShareUsername root
-ConfigSharePassword <password> -ConfigSharePath "/root/test/osi" -ConfigShareFile
"conf file1"
-ConfigShareType scp -IsoShareIp 11.11.11 -IsoShare "/nfsshare/ucs-cxxx-scu-5.0.1a.iso"
-IsoShareType nfs -Username administrator -Password <password> -RemoteShareIp 10.10.10.10
-RemoteShareUsername root -RemoteSharePassword > -RemoteSharePath "/root/test/osi"
-RemoteShareFile "" -RemoteShareType scp -Force
```

### Test-ImcLdapBinding

IMC サーバでの LDAP バインドのテスト

20

#### **Syntax**

```
Get-ImcLdapCACertificate | Test-ImcLdapBinding -User "user"
-Pwd "Password123" -Force
```

## トランザクション サポート

#次の cmdlet を使用して、トランザクションを開始します

Start-ImcTransaction

#次の cmdlet を使用して、操作を実行します

```
$adapterHostEthIf = Get-ImcadapterUnit | Add-ImcadapterHostEthIf -Name adapterHostEth
$adapterHostEthIfModify = $adapterHostEthIf | Set-ImcadapterHostEthIf -PxeBoot enabled
$adapterEthISCSIProfile = $adapterHostEthIfModify | Add-ImcadapterEthISCSIProfile
-InitiatorName adapterHostEth -InitiatorIPAddress xx.xx.xx -InitiatorSubnetMask
255.255.255.0 -DhcpISCSI enabled
$adapterEthISCSIProfile | Remove-ImcadapterEthISCSIProfile
$adapterHostEthIfModify | Remove-ImcadapterHostEthIf
```

#次の cmdlet を使用して、トランザクションを終了します

Complete-ImcTransaction

#次の cmdlet を使用して、トランザクションを元に戻します。

Undo-ImcTransaction

### vMedia の設定

次の cmdlet を使用して、vMedia を設定します

Get-ImcCommVMedia | Set-ImcCommVMedia -AdminState "enabled" -EncryptionState "enabled" -Force

## vNIC/アダプタの作成

#### vNIC/アダプタの作成

Get-ImcAdaptorUnit -Id "1" | Add-ImcAdaptorHostEthIf -Name "eth2" -UplinkPort "0"

21

### Cisco UCS コミュニティ

Cisco UCS コミュニティはシスコの製品およびテクノロジーについて議論、情報共有、学習するためのプラットフォームです。Cisco UCS コミュニティパートナー エコシステムと UCS の 統合に関するブログ、ディスカッション フォーラム、およびドキュメントについては、 https://communities.cisco.com/ucsintegrations にアクセスしてください。

## 関連する Cisco IMC のマニュアルとマニュアル フィード バック

詳細については、次のリンクから関連資料を参照できます。

- Cisco UCS C-Series Documentation Roadmap
- Cisco UCS C シリーズ サーバの Cisco IMC XML API プログラマー ガイド
- Cisco UCS E-Series Documentation Roadmap
- Cisco UCS E シリーズ サーバの Cisco IMC XML API プログラマー ガイド

## マニュアルの入手方法およびテクニカル サポート

マニュアルの入手、サービス要求の提出、および追加情報の収集については、下記 http://www.cisco.com/c/en/us/td/docs/general/whatsnew/whatsnew.htmlの『*What's New in Cisco Product Documentation*』を参照してください。

『What's New in Cisco Product Documentation』は、シスコの新規および改訂版の技術マニュアルの一覧も示し、RSS フィードとして購読できます。また、リーダー アプリケーションを使用 してコンテンツをデスクトップに配信することもできます。RSS フィードは無料のサービスで す。

Cisco and the Cisco logo are trademarks or registered trademarks of Cisco and/or its affiliates in the U.S. and other countries. シスコの商標の一覧については、www.cisco.com/go/trademarks をご覧ください。掲載されている第三者の商標はそれぞれの権利者の財産です。「パートナー」または「partner」という用語は、シスコと他社との間のパートナーシップ関係を意味するものではありません。(1110R)

このマニュアルで使用している IP アドレスは、実際のアドレスを示すものではありません。 マニュアル内の例、コマンド出力、および図は、説明のみを目的として使用されています。説 明の中に実際のアドレスが使用されていたとしても、それは意図的なものではなく、偶然の一 致によるものです。

22